# daitsu

#### MANUAL DO UTILIZADOR E DE INSTALAÇÃO

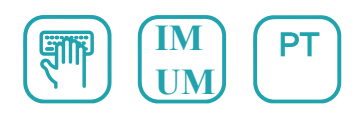

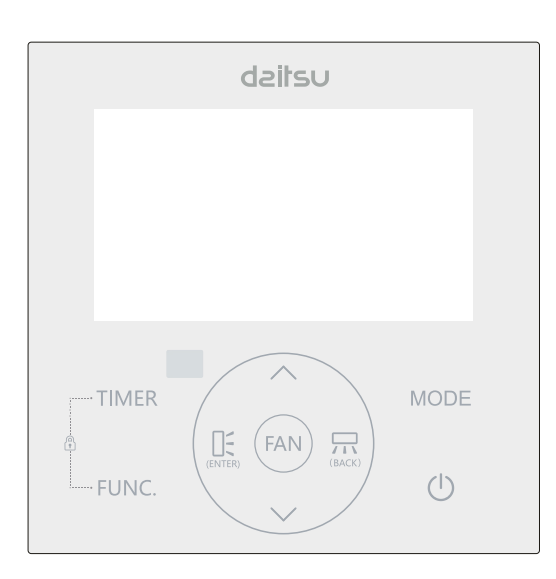

#### CONTROLADOR DE FIOS ACCD\_WC8

Série

CONTROLADOR DE FIOS ACCD\_WC8

Edição

09/24

Este manual fornece uma descrição pormenorizada das precauções que devem ser tidas em conta durante a operação.

Para garantir a manutenção correcta do controlador com cabo, leia atentamente este manual antes de utilizar a unidade.

Para uma referência futura, guarde este manual depois de o ler.

Todas as imagens apresentadas neste manual servem apenas para fins explicativos. Podem ser ligeiramente diferentes do controlador remoto com cabo que adquiriu (depende do modelo). A forma real prevalecerá.

# Tabela de conteúdos

| 1.Precauções de segurança                            | 1   |
|------------------------------------------------------|-----|
| 2. Acessórios de instalação                          | 2   |
| 3. Método de instalação                              | 4   |
| 4. Especificação                                     | 9   |
| 5. Características e funções do controlador com cabo | 10  |
| 6. Nomes no LCD do controlador com cabo              | .11 |
| 7. Nomes dos botões do controlador com cabo          | .12 |
| 8. Explicação dos botões                             | .13 |

# 1. Precauções de segurança

# ADVERTÊNCIA

- Confie a instalação da unidade ao distribuidor ou a profissionais.
- A instalação por outras pessoas pode levar a uma instalação imperfeita, choque elétrico ou incêndio.
- Respeite este manual de instalação.
- A instalação incorrecta pode provocar choques eléctricos ou incêndios.
- A reinstalação deve ser efectuada por profissionais.

Não desinstale a unidade de forma aleatória.

A desinstalação aleatória pode resultar num funcionamento anormal, sobreaquecimento ou incêndio do condicionador de ar.

# NOTA

- Não instale a unidade num local vulnerável a fugas de gases inflamáveis. Se houver fugas de gases inflamáveis à volta do controlador de fios, pode ocorrer um incêndio.
- Não opere com as mãos molhadas nem deixe entrar água no controlador com fio. Caso contrário, pode ocorrer um choque elétrico.
- A cablagem deve adaptar-se à corrente do controlador com fio.
   Caso contrário, podem ocorrer fugas eléctricas ou aquecimento, resultando em incêndio.

# 1. Precauções de segurança

# NOTA

• Os cabos especificados devem ser aplicados na cablagem. Não pode ser aplicada qualquer força externa ao terminal. Caso contrário, pode ocorrer um corte e aquecimento do cabo, resultando num incêndio.

### 2. Acessórios de instalação

Selecionar o local de instalação

Não instale no local onde esteja coberto com óleo pesado, vapor ou gás sulfuroso, caso contrário, este produto poderá ficar deformado, o que levaria ao mau funcionamento do sistema.

Preparação antes da instalação

1. Confirme que todas as peças que se seguem foram fornecidas.

| No. | Nome                                   | Qty | . Observações                                   |
|-----|----------------------------------------|-----|-------------------------------------------------|
| 1   | Controlador com cabo                   | 1   |                                                 |
| 2   | Manual de instalação e do proprietário | 1   |                                                 |
| 3   | Parafusos                              | 3   | M3.5×25 (Para montagem na parede)               |
| 4   | Tomadas de parede                      | 3   | Para montagem na parede                         |
| 5   | Parafusos                              | 2   | M4×25 (Para montagem na caixa de distribuição)  |
| 6   | Bateria                                | 1   |                                                 |
| 7   | O grupo de fios de ligação             | 1   | Opcional                                        |
| 8   | Parafuso                               | 1   | M4×8(Para montagem do grupo de fios de ligação) |

# 2. Acessórios de instalação

# No.NomeQty.<br/>(embutido na(Espec. (apenas<br/>para referência)Observa1Caixa de distribuição1\_\_\_\_\_\_\_\_\_\_\_\_\_\_2Tubo de cablagem<br/>(manga de isolamento<br/>e parafuso de aperto)1\_\_\_\_\_\_\_\_\_\_\_\_\_\_

#### 2. Preparar as seguintes montagens no local.

#### Precaução na instalação do controlador de cabo

- Este manual fornece o método de instalação do controlador com fios.
   Consulte o diagrama de cablagem deste manual de instalação para ligar o controlador com fio à unidade interior.
- O controlador com fios funciona num circuito de baixa tensão. Proibir o contacto direto com o cabo de alta tensão acima, como 115V, 220V, 380V, e não.
   Não ligar este tipo de fio no referido circuito; a distância entre os tubos configurados deve ser de 300~500mm ou superior.
- 3. O fio blindado do controlador com fio deve ser ligado à terra com firmeza.
- 4. Ao terminar a ligação do controlador com fio, não empregar o tramegger para detetar o isolamento.

#### 1. Dimensões estruturais do controlador remoto com cabo

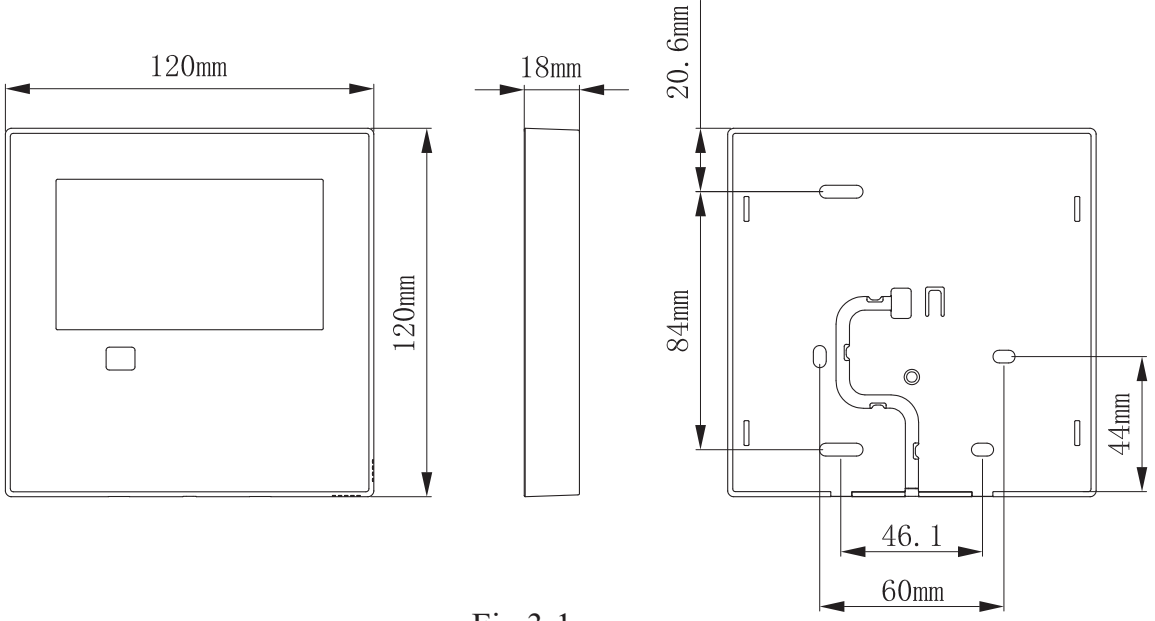

Fig 3-1

- 2. Retirar a parte superior do controlador com cabo
- Insira uma chave de fendas nas ranhuras da parte inferior do controlador com fios (2 lugares) e retire a parte superior do controlador com fios. (Fig.3-2)

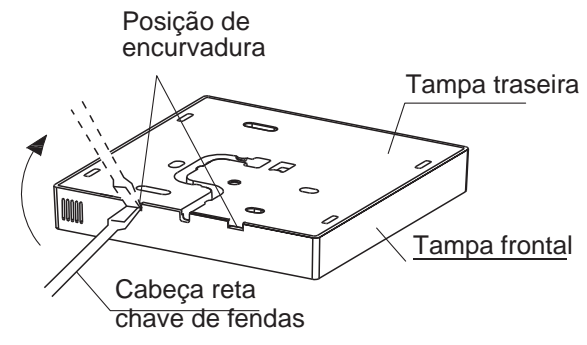

Fig 3-2

- NOTA: A placa de circuito impresso está montada na parte superior do controlador com cabo. Tenha cuidado para não danificar a placa com a chave de fendas.
- 3. Fixar a placa posterior do controlador com cabo.
- Para montagem exposta, fixar a placa posterior na parede com os 3 parafusos (M3.5×25) e buchas. (Fig.3-3)

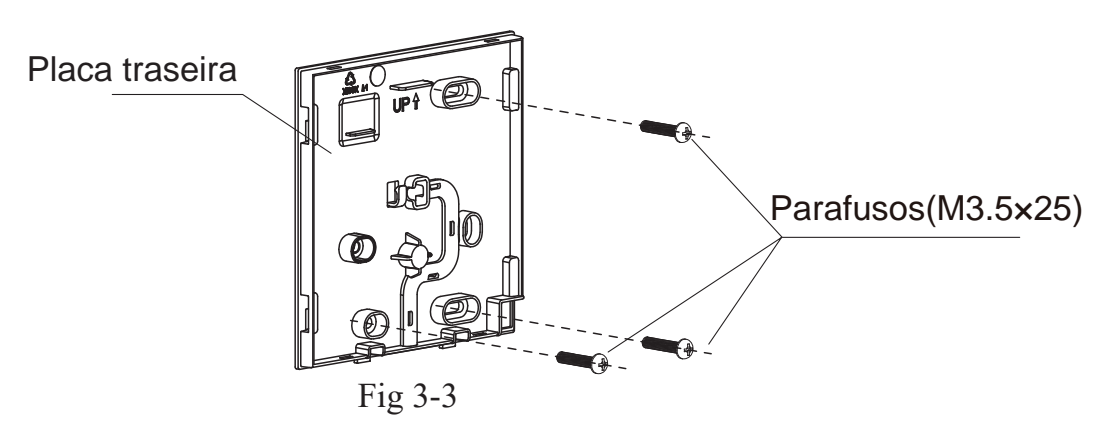

• Use dois parafusos M4×25 para instalar a tampa traseira na caixa de interruptores 86, e use um parafuso M4×25 para fixar na parede.

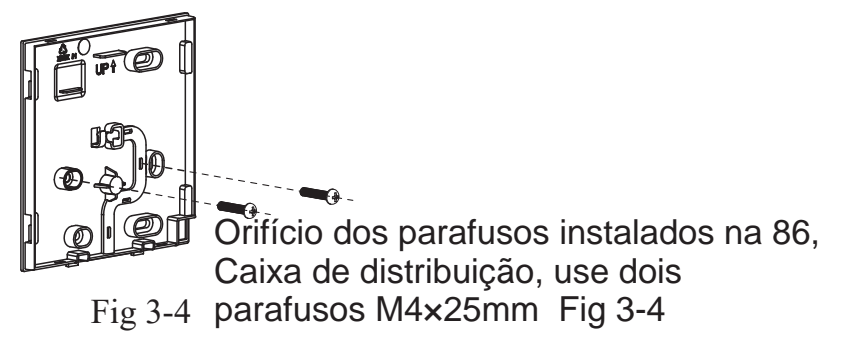

- NOTA: Colocar numa superfície plana. Tenha cuidado para não deformar a placa posterior do controlador com fios ao apertar demasiado os parafusos de montagem.
- 4. Instalação da bateria

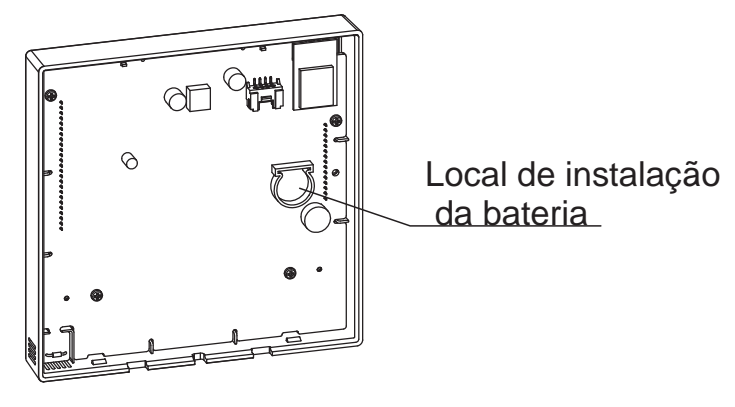

Fig 3-5

- Coloque a bateria no local de instalação e certifique-se de que o lado positivo da bateria está de acordo com o lado positivo do local de instalação (ver Fig. 3-5).
   Por favor defina a hora correcta na primeira operação.
- As baterias no controlador de fios podem funcionar durante uma falha de energia, o que garante que a hora se mantém correcta. Quando a energia for restabelecida, se a hora apresentada não estiver correcta, significa que a pilha está descarregada e deve substituir a pilha.

#### 5. Cabo com a unidade interior

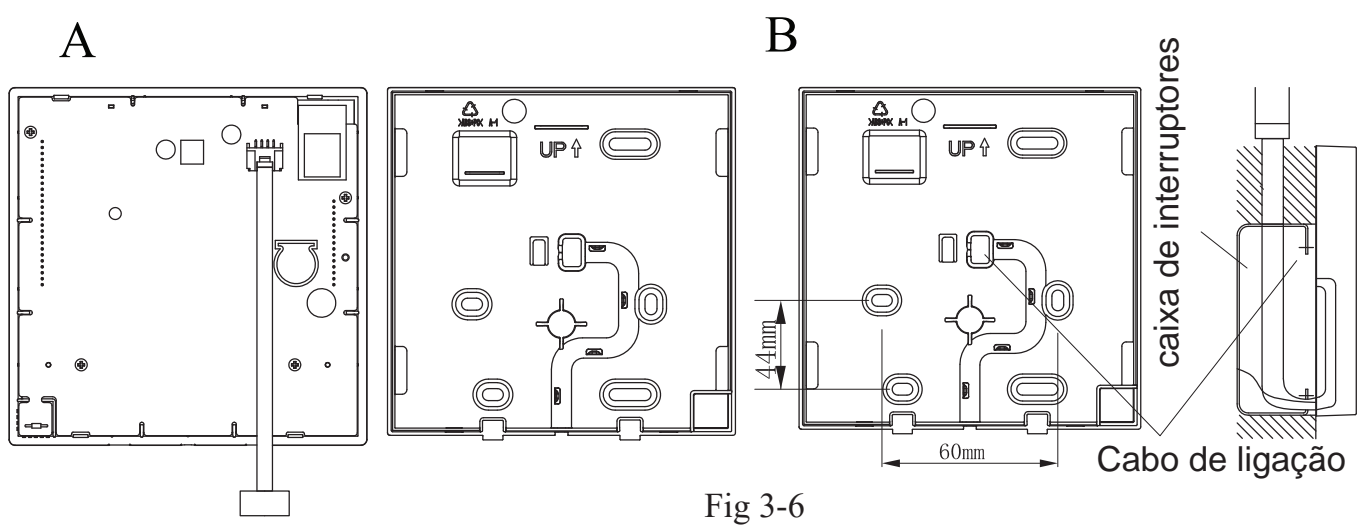

- 1 unidade interior
- 2 Faça um entalhe na parte por onde passa a cablagem com uma pinça, etc

NOTA: Não permita que entre água no controlo remoto. Utilize a armadilha e a massa para selar os fios.

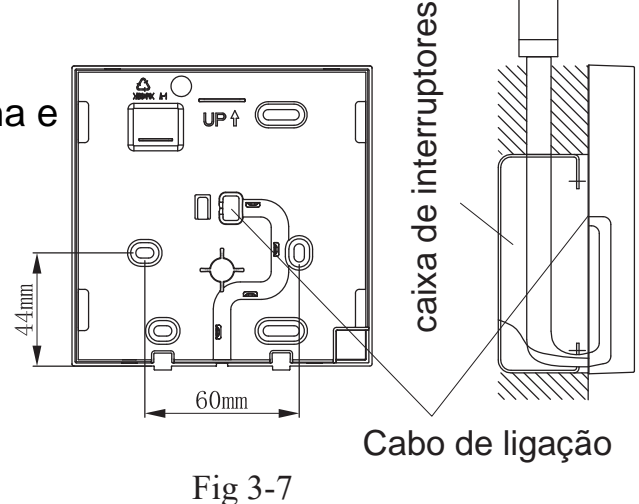

#### 6. Diagrama de instalação

Ligue o fio da placa de controlo principal da unidade interior a um cabo de ligação. Em seguida, ligue o outro lado do cabo de ligação ao controlo remoto.

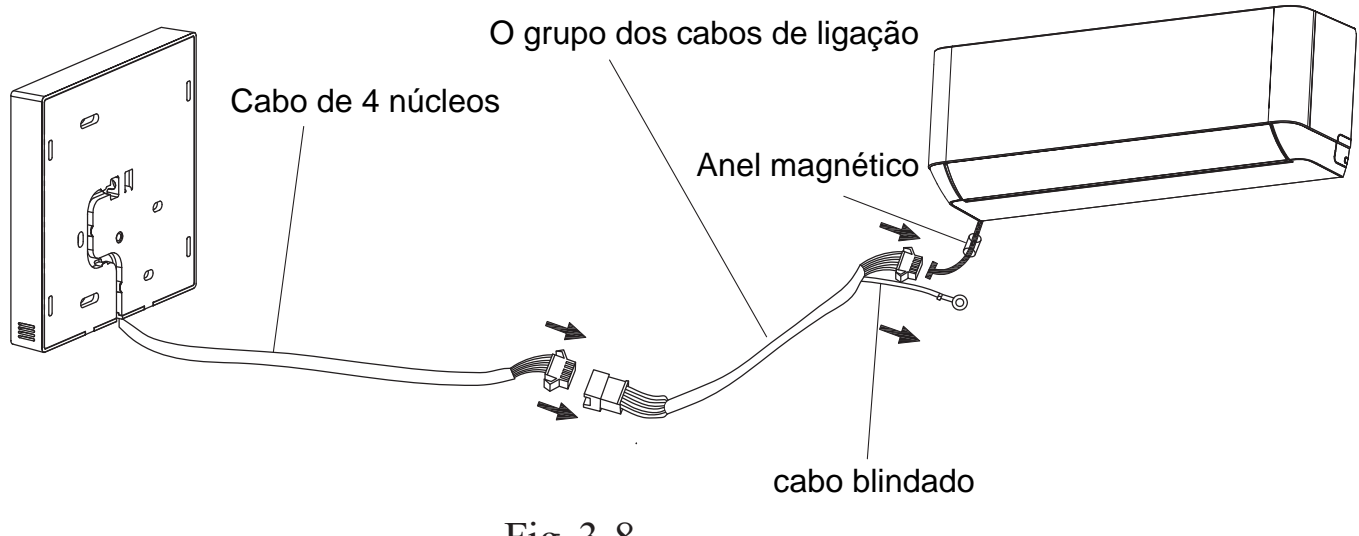

Fig. 3-8

NOTA:Certifique-se de que reserva um comprimento do fio de ligação para manutenção periódica.

Existe um terminal de ligação na extremidade do cabo blindado, o terminal de ligação deve ser devidamente ligado à terra

#### 7. Voltar a fixar a parte superior do controlador com cabo

• Depois de ajustar a parte superior da caixa e, em seguida, apertar a parte superior da caixa; evite prender a cablagem durante a instalação. (Fig. 3-9)

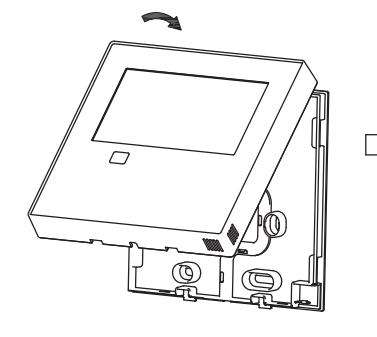

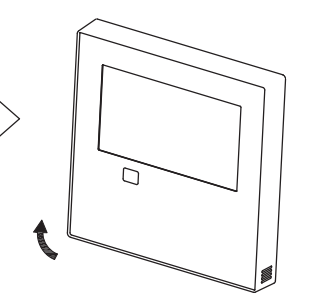

Todas as imagens deste manual servem apenas para fins explicativos. O seu controlador com cabo pode ser ligeiramente diferente. A forma real prevalecerá.

Fig 3-9

# 4. Especificação

| Tensão de entrada    | DC 5V/12V         |
|----------------------|-------------------|
| Temperatura ambiente | -5~43°C(23~110°F) |
| Humidade ambiente    | RH40%~RH90%       |

Especificações da cablagem

| Tipo de cablagem                 | Tamanho                 | Comprimento total |
|----------------------------------|-------------------------|-------------------|
| cabo ou cordão de vinil blindado | 0.5-1.25mm <sup>2</sup> | ≤50m(164')        |

#### 5. Características e funções do controlador com cabo

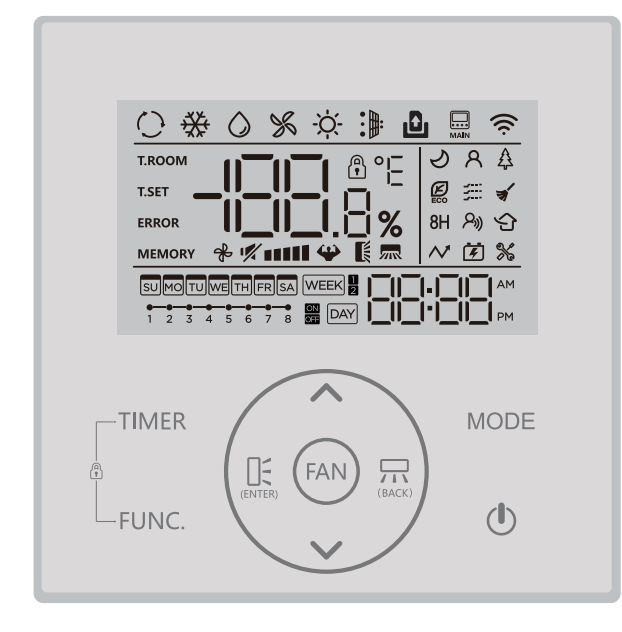

Características:

- Ecrã LCD.
- Apresentação do código de avaria: pode apresentar o código de erro, útil para a assistência.

Design de disposição de fios de 4 vias,

 sem parte elevada na parte de trás, mais conveniente para colocar os fios e instalar o dispositivo.

Ecrã de temperatura ambiente Temporizador semanal.

#### Função:

- Modo: escolher Auto-Cool-Dry- Heat -Auto
- Velocidade da ventoinha:Mute/Auto /Low/Med -low/Med/Med-high/High speed
- Balanço (nalguns modelos)
- Temporizador ON/OFF
- Definição da temperatura
- Temporizador semanal
- Siga-me
- Sistema de 24 horas
- Sistema de 12horas

- Turbo
- Arranque automático (em alguns modelos)
- Bloqueio para crianças
- Ecrã LCD
- Controlo individual das persianas (em alguns modelos)
- Relógio
- Teste auto. do caudal de ar
- Função de painel (em alguns modelos)

# 6. Nomes no LCD do controlador com cabo

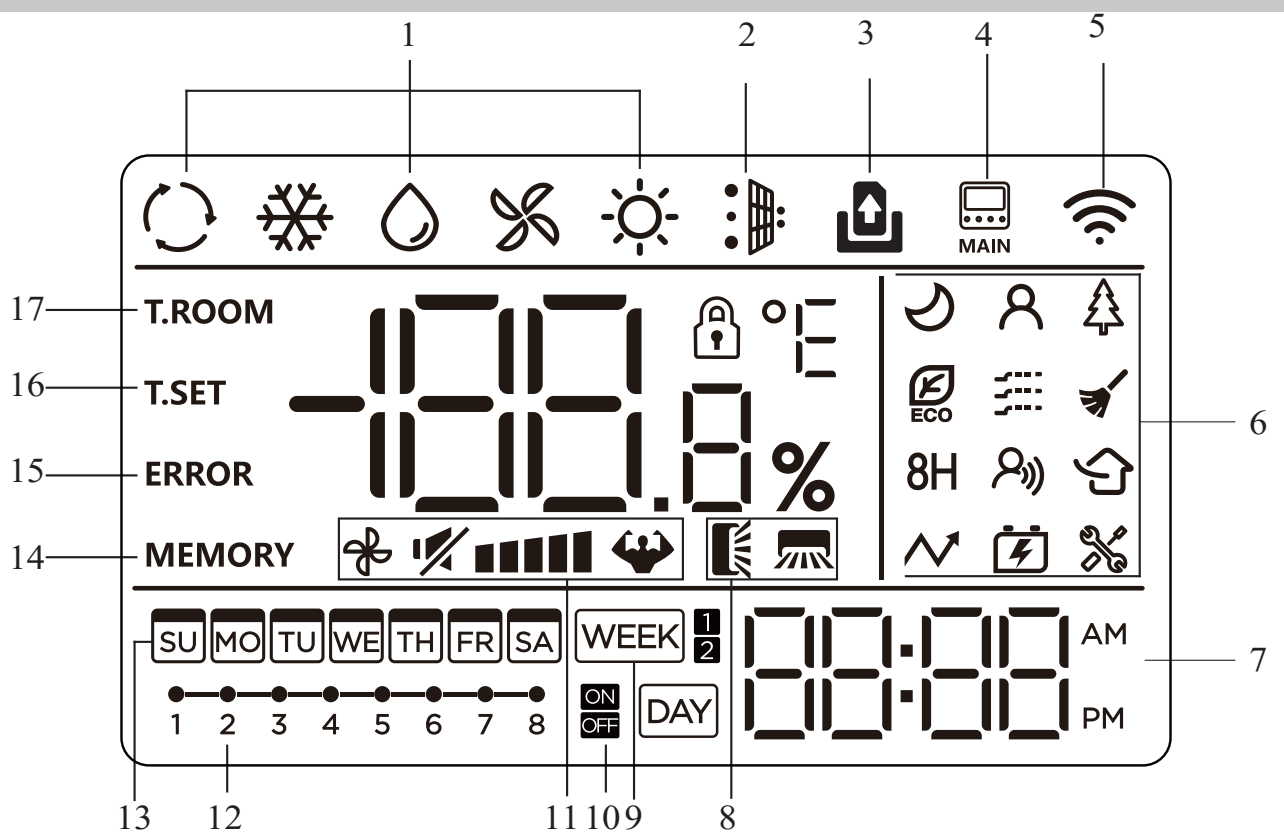

1. MODE

- 7. CLOCK
- 2. DUST FULL
- 3. DOOR CARD
- 4. MAIN IDU
- 5. Wi-Fi
- 6. FUNCTION

- 8. SWING
  - 9. WEEK TIMER
  - 10. TIMER ON/OFF
  - 11. FAN SPEED
  - 12.TIMER TASK

- 13. WEEK
- 14. POWER-DOWN MEMORY
- 15. ERROR
- 16. TEMPERATURE SETTING
- 17. ROOM TEMPERATURE

#### 7. Nomes dos botões do controlador com cabo

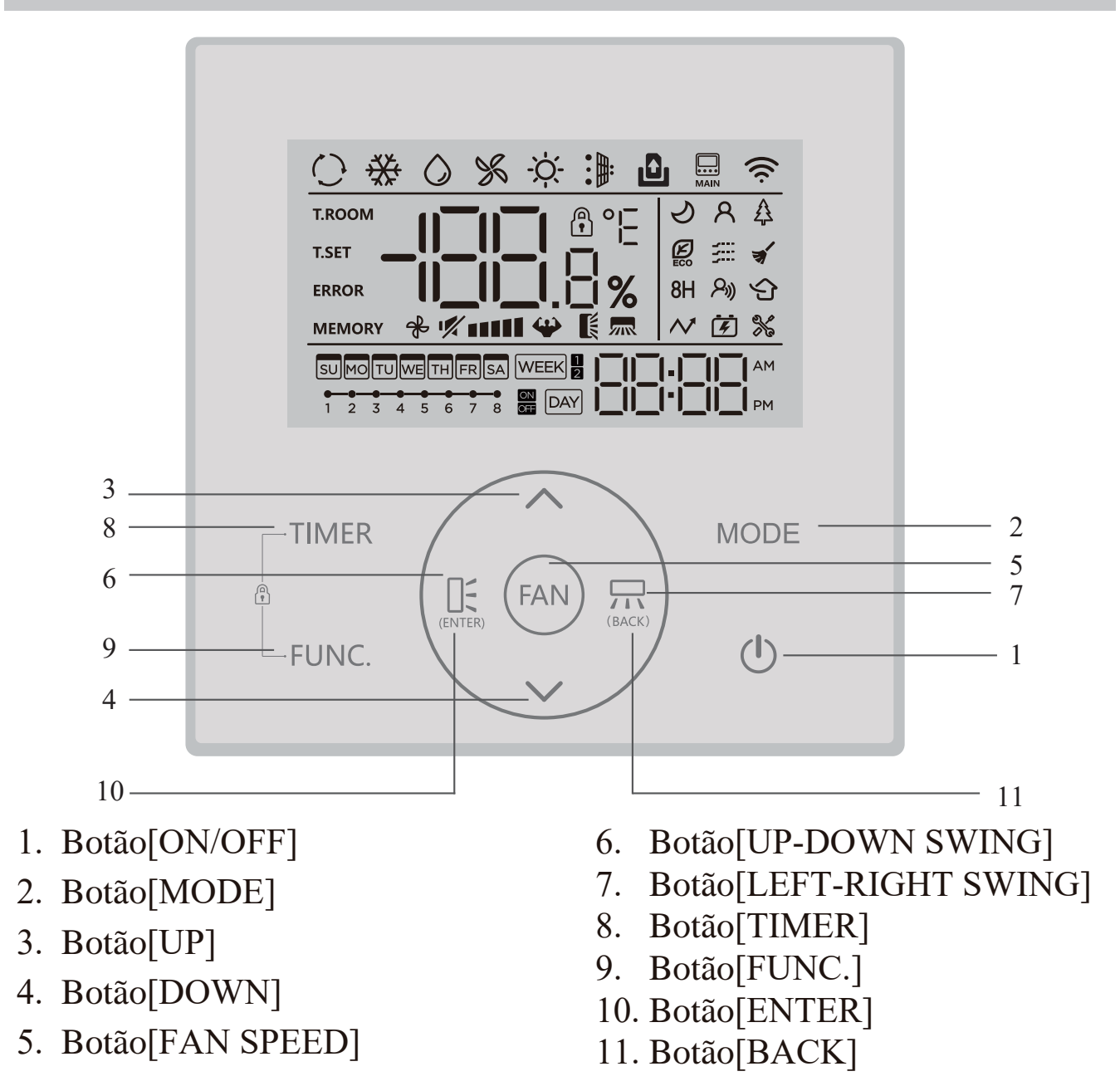

# 8. Explicação dos botões

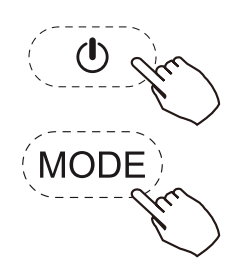

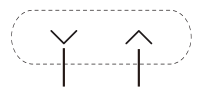

Lower Raise

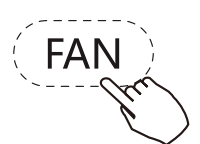

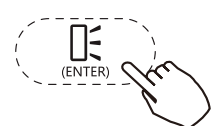

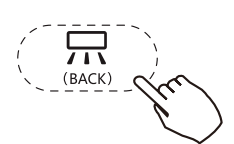

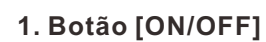

Prima o botão "()" para controlar a ligação e a desativação do condicionador de ar.

2. Botão [MODE]

Prima o botão "MODE" para alterar ciclicamente os modos de funcionamento do condicionador de ar:AUTO  $\rightarrow$  COOL  $\rightarrow$  DRY  $\rightarrow$  FAN  $\rightarrow$  HEAT.

3. Botão [∨ / ∧]

Prima o botão "  $\land$  " para aumentar a temperatura definida ou o valor do tempo, prima o botão "  $\checkmark$  " para diminuir a temperatura definida ou o valor do tempo.

4. Botão [FAN SPEED]

Prima o botão "FAN" para alterar as velocidades da ventoinha de forma cíclica:Mute  $\rightarrow$  Low speed  $\rightarrow$  Medium-low speed  $\rightarrow$  Medium speed Medium-high speed  $\rightarrow$ High speed  $\rightarrow$ Turbo  $\rightarrow$  Auto speed.

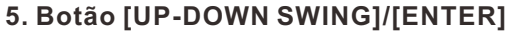

Prima o botão " 🚉 " para ativar ou desativar a função de oscilação ascendente-descendente; when setting the function, prima o botão " 🚉 " para confirmar a seleção da função.

#### 6. Botão [LEFT-RIGHT SWING]/[BACK]

Prima o botão " 👾 " para ativar ou desativar a função de oscilação esquerda-direita; ao definir a função, prima o botão " 👾 " para voltar à configuração anterior;

#### 7. Botão [FUNCTION]

Prima o botão "FUNC" para seleção da função; o ícone da função atual a selecionar ficará intermitente; neste momento, pode clicar no botão " $\checkmark$ " or " $\land$ " para passar à função seguinte; se o ícone estiver permanentemente aceso, significa que a função está activada; caso contrário, significa que a função. ted.

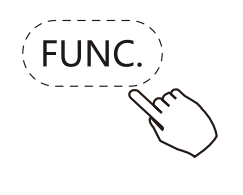

1) SLEEP: Quando o ícone " 🤣 " pisca, se clicar no botão " 🚊 ", pode ativar ou desativar a função sleep;

2) I FEEL: Quando o ícone " റ്റ" pisca, se clicar no botão " 🚊 ", pode ativar ou desativar a função I feel;

3) HEALTH: Quando o ícone " 👃 " pisca, se clicar no botão " 🖺 ", pode ativar ou desativar a função de saúde;

4) ECO: Quando o ícone " 🖉 " pisca, se clicar no botão " 👫 " , pode ativar ou desativar a função de conservação de energia;

5) GENTLE: Quando o ícone " 🚎 " pisca, se clicar no botão " 👫 ", pode ativar ou desativar a função de fluxo de ar suave;

6) SELF-CLEANING: Quando o ícone "⋠" pisca, se clicar no botão" ≞", pode ativar ou desativar a função de auto-limpeza (no estado de desligado);

7) 8H: Quando o ícone "8H" pisca, se clicar no botão " 👫 ", pode ativar ou desativar a função de 8 aquecimentos;

8) GERADOR: Quando o ícone "♂ " pisca, se clicar no botão " ≞ ", acederá à interface de seleção das engrenagens do gerador; pode clicar no botão " ∨ " or " ∧" para selecionar as mudanças pretendidas: OF→L1→L2→L3, se clicar no botão " ≞ " neste momento, confirmará a mudan?a pretendida e o ícone "♂ " ficará aceso permanentemente; se selecionar a mudança " OF ", a função do gerador será desactivada e o ícone " ♂ " não será apresentado;

9) CONFIGURAÇÃO DOS PARÂMETROS: Quando o ícone " %" pisca, se clicar no botão " 🛄 ", acederá à interface de configuração dos parâmetros; em seguida, a zona do temporizador piscará e apresentará o código de função do dispositivo atual, e a zona da temperatura piscará e apresentará o parâmetro de função do dispositivo correspondente. Pode alterar o código de função do aparelho clicando nos botões "  $\land$  " y "  $\checkmark$ "; se clicar no botão "  $\underline{\mathbb{R}}$ ", significa que seleccionou a função pretendida e, em seguida, pode definir o parâmetro de função.

Neste momento, a zona de temperatura pisca e apresenta o parâmetro de função atual, que pode ser alterado clicando nos botões "  $\land$  " and"  $\lor$  ", em seguida, pode clicar no botão "  $\underline{\mathbb{R}}$  " para confirmação e, depois, pode clicar no botão" "to exit from the parameter setting. para sair da definição do parâmetro.

| Código de função<br>do dispositivo | Função do dispositivo                                        | Parâmetro da<br>função do<br>dispositivo | Observações                                                                                |
|------------------------------------|--------------------------------------------------------------|------------------------------------------|--------------------------------------------------------------------------------------------|
| Ρ6                                 | Indicação de graus<br>Fahrenheit/ Celsius                    | F-C                                      | C: Indicação do grau Celsius<br>F: Indicação do grau Fahrenheit                            |
| ΡΑ                                 | Ecrã de temperatura<br>ambiente/regulada                     | 00-01                                    | 00: Temperatura definida<br>01: Temperatura ambiente                                       |
| PD                                 | Botão do controlador<br>com fios Interruptor<br>da campainha | ON-OF                                    | ON: Buzzer marche<br>OFF: Buzzer arrêt                                                     |
| A8                                 | Luminância máxima<br>da luz de fundo                         | 30~100                                   | Percentagem da luminância<br>máxima da luz de fundo                                        |
| В3                                 | Botão do controlador<br>com cabo Interruptor<br>da campainha | ON-OF                                    | ON: Função de aviso de poeiras<br>activada<br>OFF: Função de aviso de poeiras<br>desligada |
| В4                                 | Definição do ecrã do<br>relógio                              | 12-24                                    | 12: Ecrã do sistema de 12 horas<br>24: Sistema de visualização de<br>24 horas              |

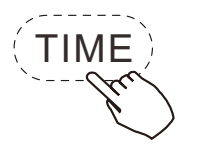

8. Definição do temporizador em tempo real

1) Se mantiver premido o botão "TIMER" durante mais de 2 segundos, a zona do temporizador pisca e apresenta o dia da semana;

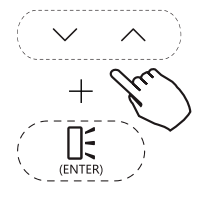

2) Pode selecionar o dia da semana clicando no botão" 🗥 " ou " 🗡 " e, em seguida, pode clicar no botão " 🚉 " para confirmação;

3) Pode definir o valor da hora clicando no botão " ∧ " ou" ∨" e, em seguida, pode clicar no botão " 🖧" para confirmação;

4) Pode definir o valor dos minutos clicando no botão "  $\land$  " ou "  $\checkmark$  " e, em seguida, pode clicar no botão "  $\square$  " para confirmação;

5) Pode ajustar rapidamente o valor premindo e mantendo premido o botão "  $\land$  " or " $\checkmark$ ";

Se a unidade interior estiver ligada à rede Wi-Fi, o controlador com cabo sincronizará automaticamente a hora atual, sem necessidade de configuração manual do relógio.

(FUNC.) + TIMER MODE + TIMER

9. Funções auxiliares

 1) BLOQUEIO DE CRIANÇAS: Se mantiver premido simultaneamente o botão "FUNC" e o botão "TIMER" durante mais de 3 segundos, pode ativar ou desativar a função de bloqueio para crianças; após a ativação da função de bloqueio para crianças, o ícone " (1) rica permanentemente aceso.
 2) Reposição de Wi-Fi reset: Se mantiver premido simultaneamente o botão

"MODE" eo botão "  $\land$  " durante mais de 3 segundos, pode repor a rede Wi-Fi para voltar a ligar.

10. Funções do TEMPORIZADOR

1) Seleção da função de temporizador

(1) Clique no botão " TIMER" para aceder à interface de seleção da função de temporizador.

(2) Clique no botão " ^ " ou " <sup>∨</sup> " para alterar os diferentes tipos de funções do temporizador, bem como para fazer piscar e visualizar os itens seleccionados: TIMER ON,TIMER OFF,WEEK TIMER1 e WEEK TIMER2;

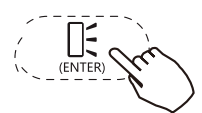

depois de selecionar a função de temporizador pretendida, pode clicar no botão " (ENTER)" para confirmar e aceder à interface de definição da função de temporizador. The WEEK TIMER 2 permite definir o modo de ligação, o valor da temperatura e a velocidade da ventoinha.

2) Definição da função TIMER ON/OFF

(1) Depois de aceder à interface de definição da função de ligar/desligar o temporizador, a zona do temporizador fica intermitente;

(2) Pode ajustar o valor da hora do temporizador clicando no botão "  $\land$  " ou " $\checkmark$ " e, em seguida, pode clicar no botão "  $f_{2}$ " para confirmar;

(3) Pode ajustar o valor dos minutos do temporizador clicando no botão " ^ " ou " ~ " e, em seguida, pode clicar no botão " 🚉" para confirmar e sair da interface de definição da função de temporizador.

3) Definição da função WEEK TIMER 1

(1) Depois de aceder à interface de definição da função WEEK TIMER 1, tem de selecionar primeiro a tarefa do temporizador e, em seguida, o ícone da tarefa do temporizador fica intermitente;

(2) Pode clicar no botão " ∧ " ou " ∨" para selecionar a tarefa do temporizador de 1 a 8; o ícone da tarefa do temporizador selecionada fica intermitente e, em seguida, pode clicar no botão " finta para confirmar a seleção da tarefa do temporizador;

FUNC

(3) Pode clicar no botão "∧" ou "∨" para selecionar a data do temporizador semanal de domingo a sábado; depois de clicar no botão"FUNC"; se a zona de temperatura apresentar "ON", significa que a definição da data atual entrou em vigor; depois de clicar novamente no botão de função "FUNC", se a zona de temperatura apresentar "OFF", significa que a definição da data atual não entrou em vigor; depois disso, pode clicar no botão " 🚉 " para confirmar;

(4) Pode clicar no botão " ∧" ou " ∨" para alternar entre Dia ligado e Dia

$$($$
  $\sim$ 

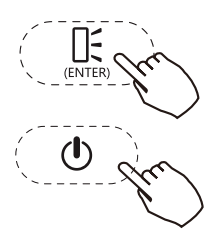

desligado e, em seguida, pode clicar no botão " (ENTER" para confirmar a definição de ligar/desligar o temporizador;
(5) Pode clicar no botão " ^ " ou " <sup>V</sup>" para definir o valor da hora do temporizador e, em seguida, pode clicar no botão " <sup>C</sup> " para confirmação;
(6) Pode clicar no botão " ^ " ou " <sup>V</sup>" para definir o valor dos minutos do temporizador e, em seguida, premir o botão " <sup>C</sup> " para confirmação;
(7) Repetir os passos (2) a (6) para definir outras tarefas do WEEK TIMER 1;
8) Depois de concluir as operações de definição do temporizador, pode premir o botão " <sup>(C)</sup>" para sair da definição do temporizador.

1. Na interface de definição da função WEEK TIMER 1 pode clicar no botão " 🗔 " para voltar à definição anterior.

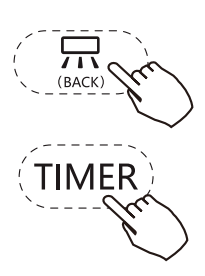

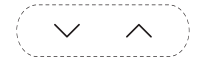

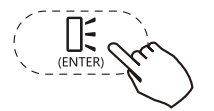

2. No passo (1), se mantiver premido o botão "TIMER" durante mais de 2 segundos, pode apagar as definições do WEEK TIMER 1.

3. No passo (2), se mantiver premido o botão "TIMER" durante mais de 2 segundos, pode apagar as definições da tarefa atual.

4) Definição da função WEEK TIMER

(1) Depois de aceder à interface de definição da função WEEK TIMER 2, primeiro tem de selecionar a tarefa do temporizador e, em seguida, o ícone da tarefa do temporizador fica intermitente;

(2) Pode clicar no botão " ∧ " or " ∨ " para selecionar a tarefa do temporizador de 1 a 8; o ícone da tarefa do temporizador selecionada fica intermitente e, em seguida, pode clicar no botão " CNTER" para confirmar a seleção da tarefa do temporizador;

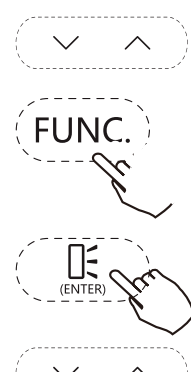

(3) Pode clicar no botão "  $\land$  " ou "  $\checkmark$  " para selecionar a data do temporizador semanal de domingo a sábado;

depois pode clicar no botão "FUNC"; se a zona de temperatura apresentar "ON", significa que a definição da data atual entrou em vigor; depois de clicar novamente no botão de função "FUNC", se a zona de temperatura apresentar "OFF", significa que a definição da data atual não entrou em vigor; depois disso, pode clicar no botão" " [] { ; " para confirmar;

(4) Pode clicar no botão "∧" ou "∨" para alternar entre Dia Ligado e Dia Desligado e, em seguida, pode clicar no botão "⊕ para confirmar a definição de ligar/desligar o temporizador;

Quando o temporizador é comutado para Dia Ligado, pode definir o modo de ligação, a temperatura e a velocidade da ventoinha.

 $(\mathbf{v},\mathbf{v})$ 

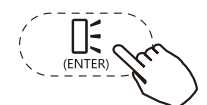

Quando o ícone do modo fica intermitente, pode clicar no botão "^" ou " " para alterar o modo e, em seguida, pode clicar no botão " [] " para confirmar o modo; Quando o ícone da temperatura pisca, pode clicar no botão " " or " " para definir o valor da temperatura e, em seguida, pode clicar no botão " [] " para confirmar a temperatura;

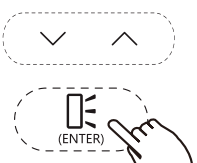

Quando o ícone da velocidade da ventoinha pisca, pode clicar no botão " ^ " ou " ∨" para definir a alteração da velocidade da ventoinha e, em seguida, pode clicar no botão " 🚉 "para confirmação da velocidade da ventoinha;

Quando o temporizador é comutado para Dia de folga, pode passar diretamente para o passo (5);

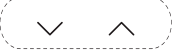

(5) Pode clicar no botão " $\land$ " ou " $\checkmark$ " para selecionar o valor horário de

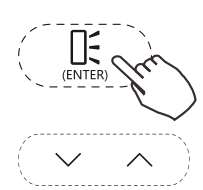

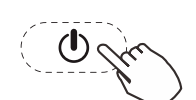

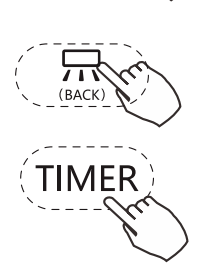

o temporizador e, em seguida, pode clicar no botão " (6) Pode clicar no botão " ^ " ou " ✓ " para selecionar o valor do minuto do temporizador e, em seguida, pode clicar no botão " (7) Repita o passo (2) a (6) para definir outras tarefas do WEEK TIMER 2 (8) Depois de concluir as operações de configuração do temporizador, pode clicar no botão " ) " para sair da configuração do temporizador. NOTAS:

1. Na interface de definição da função WEEK TIMER 2 · pode clicar no botão " 777" (BACK) para regressar à definição anterior.

 No passo (1), se premir e mantiver premido o botão do temporizador "TIMER" durante mais de 2 segundos, pode eliminar as definições do WEEK TIMER 2.
 No passo (1), se premir e mantiver premido o botão do temporizador "TIMER" durante mais de 2 segundos, pode apagar as definições da tarefa atual.

# DIRECTRIZ SOBRE DESCARTE

Este aparelho contém refrigerante e outros materiais potencialmente perigosos. Quando eliminar este aparelho, a lei exige uma recolha e tratamento especiais. NÃO elimine este produto como lixo doméstico ou como lixo municipal não selecionado.

Ao eliminar este aparelho, tem as seguintes opções: Eliminar o aparelho numa instalação de recolha de resíduos electrónicos municipal designada. Ao comprar um novo aparelho, o retalhista aceitará a devolução do aparelho antigo gratuitamente.

O fabricante também aceitará a devolução do aparelho usado gratuitamente. Vender o aparelho a sucateiros certificados.

A eliminação deste aparelho na floresta ou noutros ambientes

naturais põe em perigo a sua saúde e é prejudicial para o ambiente. As substâncias perigosas podem infiltrar-se nas águas subterrâneas e entrar na cadeia alimentar.

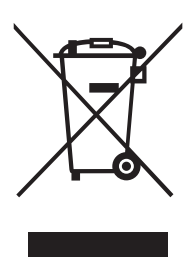

#### NOTA:

O design e as especificações estão sujeitos a alterações sem aviso prévio para melhoria do produto. Consultar a agência de vendas ou o fabricante para obter mais pormenores.

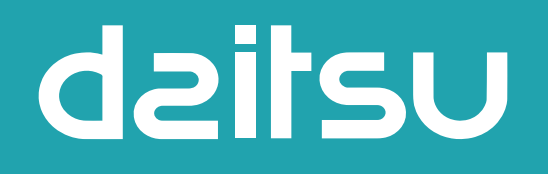

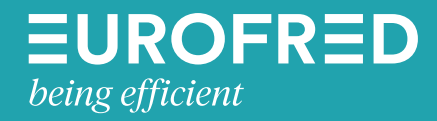

Eurofred S.A. Marqués de Sentmenat 97 08029 Barcelona www.eurofred.es